# Bamboo Health

# Data Submission Guide for Controlled Substance Reporting

Oklahoma Manufacturer and Distributor Reporting

July 2024 Version 1.0

9901 Linn Station Road | Suite 500 | Louisville, KY 40223 | bamboohealth.com

# Table of Contents

| I  |      | Document Overview1                                                                          |
|----|------|---------------------------------------------------------------------------------------------|
| 2  |      | Reporting Requirements2                                                                     |
|    | 2.1  | Who Must Report?                                                                            |
|    | 2.2  | What Data Must Be Reported?                                                                 |
|    | 2.3  | What is the Frequency of Reporting?2                                                        |
|    | 2.4  | In What Format Must the Data be Reported?                                                   |
|    | 2.5  | What ARCOS Transaction Types Should be Included in the Report?                              |
|    | 2.6  | What File Extensions are Permitted for Reporting?                                           |
|    | 2.7  | How Should the Report be Submitted?                                                         |
|    | 2.8  | If a Facility has no Transactions to Report for the Reporting Period is a Report Required?3 |
| 3  |      | Accessing Clearinghouse4                                                                    |
|    | 3.1  | Creating Your Account                                                                       |
|    | 3.2  | Logging in to the Opiate Reporting Site                                                     |
| 4  |      | Submitting Your Report9                                                                     |
|    | 4.1  | Upload Errors                                                                               |
| 5  |      | Status Reports11                                                                            |
|    | 5.1  | File Failed Report                                                                          |
|    | 5.2  | File Status Report                                                                          |
|    | 5.3  | Error Corrections12                                                                         |
|    | 5.4  | Status Report Emails12                                                                      |
| 6  |      | Changing Your Password13                                                                    |
|    | 6.I  | Forgotten Password13                                                                        |
|    | 6.2  | In Application Password Change14                                                            |
| 7  |      | Assistance and Support16                                                                    |
|    | 7.I  | Technical Assistance                                                                        |
|    | 7.2  | Administrative Assistance                                                                   |
| 8  |      | Document Information17                                                                      |
|    | 8.1  | Disclaimer17                                                                                |
|    | 8.2  | Change Log                                                                                  |
| Ар | pend | ix A: ARCOS Report Requirements for OKMDR18                                                 |
| Ар | pend | ix B: Zero Report Requirements for OKMDR20                                                  |

| nple Zero Report |
|------------------|
|------------------|

# I Document Overview

This document serves as a training guide and support manual for Oklahoma-licensed manufacturers and distributors who are required to report to the Bureau every sale, delivery, or other distribution within or into Oklahoma of a controlled dangerous substance that is made to any practitioner, pharmacy, hospital, veterinary hospital, or other person who is permitted to possess reportable drugs for administration or dispensing to patients. This document is also intended for Oklahoma-registered pharmacies with at least one location in the State, that receives intracompany deliveries or distributions into Oklahoma of any controlled dangerous substance to the extent those deliveries and distributions are not reported to the Bureau by a licensed wholesaler owned by, under contract to, or otherwise operating on behalf of the owner of the pharmacy.

The Data Submission Guide includes such topics as:

- Reporting requirements for the OK Manufacturers and Distributors Reporting (OKMDR)
- Creating an OKMDR System account
- Uploading your report
- Viewing your report status
- Changing your password
- Error resolution

# 2 Reporting Requirements

### 2.1 Who Must Report?

Each OK-registered manufacturer and each OK-registered distributor must report to the Bureau every sale, delivery, or other distribution within or into Oklahoma of any controlled dangerous substance that is made to any practitioner, pharmacy, hospital, veterinary hospital, or other person who is permitted to possess reportable drugs for administration or dispensing to patients.

Each owner of an OK-registered pharmacy with at least one location within Oklahoma must report to the Bureau any intracompany delivery or distribution into OK of any controlled dangerous substance to the extent that those deliveries and distributions are not reported to the Bureau by a licensed wholesaler owned by, under contract to, or otherwise operating on behalf of the owner of the pharmacy.

## 2.2 What Data Must Be Reported?

All sales, delivery, intracompany transfers, or other manufacturing or distributions of any controlled dangerous substance must be reported.

## 2.3 What is the Frequency of Reporting?

A monthly report must be submitted by the 15<sup>th</sup> day of the following month.

If a manufacturer or distributors fails to provide the information required on a timely basis, the Bureau may assess an administrative penalty of \$5000/violation.

### 2.4 In What Format Must the Data be Reported?

Data must be reported in the format defined in the Automation of Reports and Consolidated Orders System (ARCOS).

**Note:** The ARCOS format is being used for reporting with the following exception: This is an annual report **not** a monthly or quarterly report. Please ensure you take into account the format changes from 2000 to the ARCOS format (<u>Year 2000 Formatting Changes</u>).

# 2.5 What ARCOS Transaction Types Should be Included in the Report?

The OKMDR system can accept the following status codes:

- ARCOS Disposition Transaction Codes (Decreases to Inventory)
- S- Sale, Disposition, or Transfer

Miscellaneous transaction codes:

• 7 – No ARCOS Activity for the Current Reporting Period

# 2.6 What File Extensions are Permitted for Reporting?

Preferred file extensions include .dat and .txt with a maximum size of 100 MB. The suggested naming convention for report files is as follows:

- DEA number of reporting manufacturer or distributor
- Year of reporting period

**Example:** AB987643\_2019.txt

#### 2.7 How Should the Report be Submitted?

Reports should be uploaded to the OKMDR website.

- For instructions on creating an account, please refer to the <u>Creating Your Account</u> section of this document.
- For instructions on submitting your report, please refer to the <u>Submitting Your</u> <u>Report</u> section of this document.

# 2.8 If a Facility has no Transactions to Report for the Reporting Period is a Report Required?

Yes. If a facility has no transactions to report for the reporting period (the previous calendar year) AND has a DEA number, a zero report must be submitted. The zero report contains a header record identifying the reporting facility and a single transaction record with a transaction code of "7" (per DEA ARCOS coding), which indicates that there were no transactions to report during the previous calendar year. A sample zero report can be found in <u>Appendix A</u>.

# 3 Accessing Clearinghouse

This chapter describes how to create your OKMDR account and how to log in to the OKMDR web portal to upload your controlled dangerous substance product or zero report files.

## 3.1 Creating Your Account

Prior to submitting your report, you must create an account by performing the following steps:

1. Open an internet browser window and navigate to the Opiate Reporting log in page located at <u>https://pmpclearinghouse.net/opiatereporting</u>.

2. Click Sign Up.

The **Opiate Product Reporting Registration** page is displayed as shown on the following page.

**Note:** Registration and reporting are required for all controlled dangerous substances, not just opiates

| Profile Details      | * Indicates Required  | Field |
|----------------------|-----------------------|-------|
| Email Address 📩      |                       |       |
| Password <u>*</u>    | Password Confirmation |       |
| Personal Information |                       |       |
| First Name <u>*</u>  | Last Name <u>*</u>    |       |
| Account Information  | Role *                |       |
| DEA Number 📩         | Address <u>*</u>      |       |
| City <u>*</u>        | State ≛               |       |
| Zip Code <u>*</u>    | Phone <u>*</u>        |       |
|                      |                       |       |

3. Complete your Profile Details.

| Profile Details        | * Indicates Required Field |
|------------------------|----------------------------|
| Email Address <u>*</u> |                            |
|                        |                            |
| Password *             | Password Confirmation      |
|                        |                            |

a. Enter your current, valid email address in the Email Address field.

**Note:** The email address you provide here will act as your username when logging into the OKMDR system.

b. Enter a password for your account in the **Password** field, then re-enter it in the **Password Confirmation** field. The password requirements are provided below.

#### Password must contain:

- At least fourteen (14) characters
- One (1) uppercase letter
- One (1) lowercase letter
- One (1) number
- One (1) special character, such as !, @, #, \$, etc.
- 4. Complete your Personal and Account information, noting the following:
  - Required fields are marked with a red asterisk (\*).
  - Reporting by DEA is required. If you have multiple DEA numbers, create your account using your primary DEA number. You will be able to use the same account for reporting multiple DEA numbers.

| Personal Information |                    |
|----------------------|--------------------|
| First Name           | Last Name <u>*</u> |
| Account Information  |                    |
| Name <u>*</u>        | Role <u>*</u>      |
|                      | ÷                  |
| DEA Number <u>*</u>  | Address <u>*</u>   |
| City_*               | State <u>*</u>     |
| Zip Code <u>*</u>    |                    |
|                      |                    |

#### 5. Click Submit.

Once you click **Submit**, your DEA number will automatically be validated.

a. If there are no errors upon submission, your account is created, and a message is displayed indicating that you need to confirm your email address to activate your account.

| ate Product Reporting A message with a confirmation | n link has been sent to your email address. Please follow the link to activate your acco |
|-----------------------------------------------------|------------------------------------------------------------------------------------------|
|                                                     | Log In                                                                                   |
|                                                     | Email Address <u>*</u><br>sample@sample.com                                              |
|                                                     | Password *                                                                               |
|                                                     | Log In                                                                                   |
|                                                     | Sign Up<br>Forgot your password?<br>Didn't receive confirmation instructions?            |

Note: You will not be able to log in until you confirm your email address.

b. If there are errors upon submission, the error message(s) will be displayed at the top of the page. Correct the indicated errors, then click **Submit** to create your account.

| We could not process your registration. |                            | × |  |  |  |  |
|-----------------------------------------|----------------------------|---|--|--|--|--|
| Email has already been taken            |                            |   |  |  |  |  |
| Last name can't be blank                |                            |   |  |  |  |  |
| Dea number can't be blank               |                            |   |  |  |  |  |
| Dea number is not valid                 |                            |   |  |  |  |  |
| Role can't be blank                     |                            |   |  |  |  |  |
|                                         |                            |   |  |  |  |  |
| Opiate Product Reporting Registration   |                            |   |  |  |  |  |
| Profile Details                         | * Indicates Required Field |   |  |  |  |  |
| Email Address 📩                         |                            |   |  |  |  |  |
| test@test.com                           |                            |   |  |  |  |  |
| Email has already been taken            |                            | A |  |  |  |  |

# 3.2 Logging in to the Opiate Reporting Site

1. Open an internet browser window and navigate to the Opiate Reporting log in page located at <u>https://pmpclearinghouse.net/opiatereporting</u>.

| Lo | g In                                                               |
|----|--------------------------------------------------------------------|
|    | Email Address <u>*</u>                                             |
|    | Password                                                           |
|    | Log In                                                             |
|    | Sign Up                                                            |
|    | Forgot your password?<br>Didn't receive confirmation instructions? |

- 2. Enter the email address you used to create your account in the **Email Address** field.
- 3. Enter your password in the **Password** field.

**Note:** If you have forgotten your password, use the **Forgot your password?** link to have a link sent to your email address to assist with resetting your account password.

4. Click Login.

The **Opiate Product Reporting** home page is displayed.

| Opiate P | roduct Reporting | File Listing File Uploa |          |              |   |                |            |
|----------|------------------|-------------------------|----------|--------------|---|----------------|------------|
|          |                  |                         |          |              |   | Search by file | e name     |
| File     | Submitted        | Reject                  | ed Count | Status Repor | t | State          | Actions    |
|          |                  |                         |          |              |   |                | « c 1 > »> |

# 4 Submitting Your Report

To submit your annual report:

- If you do not have an OKMDR account, perform the steps in <u>Creating Your Account</u>;
   OR
- 2. If you have already created an account, log in to the OKMDR. The **Opiate Product Reporting** home page is displayed.

| Opiate P | roduct Reporting File I | isting File Upload |               |               | My Profile 🔻           |
|----------|-------------------------|--------------------|---------------|---------------|------------------------|
|          |                         |                    |               | Search by fil | e name                 |
| File     | Submitted               | Rejected Count     | Status Report | State         | Actions                |
|          |                         |                    |               |               | « < <mark>1</mark> > » |

3. Click File Upload.

The File Upload page is displayed.

| Opiate Product Reporting                       | File Listing | File Upload |
|------------------------------------------------|--------------|-------------|
| File Upload<br>Submit a new Opiate Product Rep | porting File |             |
| Choose a file or drop it here                  | Browse       |             |
|                                                |              |             |
| Upload                                         |              |             |

4. Click **Browse** and select the report file.

#### Notes:

- Please refer to the <u>Reporting Requirements</u> section of this document for information on what data must be reported and in what format.
- TXT is the required file format with a maximum size of 100 MB.
- The suggested naming convention for report files is as follows: DEA number of reporting manufacturer or distributor + year of reporting period + file extension (e.g., .txt or .dat). An example file name would be "AB9876543\_2020.txt".
- 5. Click Upload.

A message is displayed prompting you to confirm the file submission.

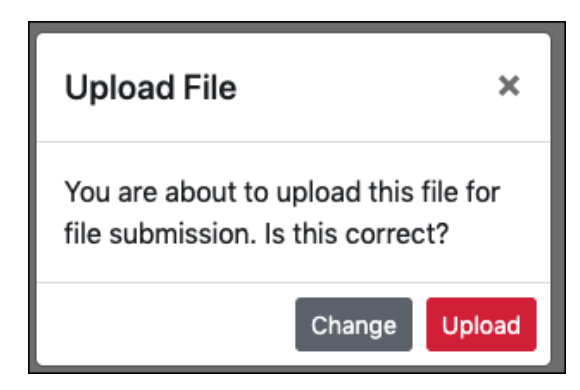

- 6. If you need to make any changes, click Change to return to the File Upload page; or
- 7. Click **Upload** to continue with the report submission.

Once you click **Upload**, your file is submitted, and a message is displayed indicating that your file was successfully submitted. You will then be redirected to the File Listing page.

#### 4.1 Upload Errors

When uploading a file, a validation check for the *Control Record* is done initially. Files with an incorrect *Control Record* will not upload and display an error. Common *Control Record* errors include:

- Missing/Invalid Reporting Registrant DEA
- Missing Asterisk
- Missing/Invalid Reporting Period Date
- Missing/Invalid Reporting Period

| <u>Exam</u> | ples: |
|-------------|-------|
|             |       |

| Opiate Product Reporting Eile Listings     | File Unload Oniate Product Reporting File Listing | File Unload |
|--------------------------------------------|---------------------------------------------------|-------------|
| Opiate i roduct reporting The Listings     | The opioid Opiate Floduct Reporting The Listing   |             |
| File Upload                                | File Upload                                       |             |
| Submit a new Opiate Product Reporting File | bus Decid Disektet                                |             |
| PMPCLEAR_6567_Asterisk_Not Browse          | Reporting period can't be blank                   |             |
|                                            | J                                                 |             |
| Upload                                     | Upload                                            |             |

For more details regarding Control Records format see Appendix A.

# 5 Status Reports

Status Reports are used to confirm receipt of files and identify errors in files that have been submitted. After submission of their controlled dangerous substance product report, a user will receive a **Filed Failed Report** or a **File Status Report** via email notification. This is also viewable from the **File Listing** screen within the Clearinghouse Website.

This chapter describes the status reports, status report errors, and how to correct them.

To view a Status Report:

- I. Log into Clearinghouse.
- 2. Click the blue Status Report button.

| Opiate Product Reporting | File Listings File Upload |                   |                  |        |                     |         |
|--------------------------|---------------------------|-------------------|------------------|--------|---------------------|---------|
|                          |                           |                   |                  |        | Search by file name |         |
|                          |                           |                   |                  |        |                     | Clear 🔶 |
| File                     | Submit                    | ted Rejected Coun | nt Status Report | Statu  | Actions             |         |
| ARCOS_FILE_II.DAT        | 10/15/2                   | 2021 1            | Status Report    | Proces | ssed                |         |
| ARCOS_FILE_I.DAT         | 10/15/2                   | 2021 1            | Status Report    | Proces | ssed                |         |

#### 5.1 File Failed Report

In most cases, an invalid file cannot be uploaded as describe in <u>Section 4.1</u>. In the instances where a file is uploaded but cannot be parsed, a **File Failed Report** is generated. In the event of a failed file, a new file must be submitted with the necessary corrections.

Below is an example of a File Failed Report:

```
*File Name: future_date.txt
*Date of Submission: February 16, 2021
```

This file could not be received into the system because the system could not recognize its content as a valid ARCOS format. Action is required to resolve the issues and a subsequent file should be submitted.

#### 5.2 File Status Report

The **File Status Report** serves as notification that a data file was received by the system. This report will either confirm there were no errors in the file or in the event of errors, identify the specific errors.

Below is an example of File Status Report:

| +<br>  Associate DEA                                                                                                    | Transaction Identifier                                                                                                    | Column | Value | Error Message |  |  |  |
|----------------------------------------------------------------------------------------------------|----------------------------------------------------------------------------------------------------|--------|-------|---------------|--|--|--|
| A 3642116<br>A 3642116<br>A 3642116<br>A 3642116<br>A 3642116<br>A 3642116                                                                                                    | A 3642116Ndc0092116037invalid NDC numberA 3642116Quantity000000 4is not a numberA 3642116Transaction dateinvalid date formatA 3642116Associate registrant deaA 3642116invalid DEA numberA 3642116Reporting registrant deaR 0490499invalid DEA number |        |       |               |  |  |  |
| <pre>++ Records cannot be corrected individually. To correct the errors:     Make corrections in the originally submitted file.     Resubmit the original file with the same file name in its entirety.</pre> |                                                                                                    |        |       |               |  |  |  |
| *File Name: ARCOS_FILE_I.DAT<br>*Date of Submission: October 15, 2021                                                                                                    |                                                                                                    |        |       |               |  |  |  |

The File Status Report notifies you of the following scenarios:

- Invalid/Missing Transaction Date
- Invalid/Missing Transaction Identifier
- Invalid/Missing NDC
- Invalid/Missing Quantity
- Invalid/Missing Reporting Registrant DEA
- Invalid/Missing Associate DEA

#### 5.3 Error Corrections

Records cannot be corrected individually. To correct errors:

- I. Make corrections in the originally submitted file; or
- 2. Resubmit the original file with the SAME file name in its entirety.

**Note:** In order to delete a valid entry that was in error, **enter zero for the quantity** and resubmit the file using the **same as the original.** The **Action Indicator** will not be used when deleting a valid entry.

#### 5.4 Status Report Emails

A Status Report is also emailed to submitters. Like the status reports viewable within Clearinghouse, they indicate if a file submission has errors or not. To see the error details, the user must click the *Status Report* with errors link and login to the Clearinghouse.

# Status Report with errors Your file submission contains 1 errors. Please click on the link above for details. Records cannot be corrected individually. To correct the errors: • Make corrections in the originally submitted file. • Resubmit the original file with the same file name in its entirety. \*File Name: ARCOS\_FILE\_II.DAT \*Date of Submission: October 15, 2021

# 6 Changing Your Password

There are two ways you can manage your password:

- I. If you have forgotten your password, you can reset your password; or
- 2. You can proactively change your password within the application before it expires by updating your current password.

#### 6.1 Forgotten Password

 Open an internet browser window and navigate to the **Opiate Reporting** log in page located at <u>https://pmpclearinghouse.net/opiatereporting</u>.

| Log | In                                        |
|-----|-------------------------------------------|
|     |                                           |
|     | Email Address                             |
|     |                                           |
|     |                                           |
|     | Password*                                 |
|     |                                           |
|     |                                           |
|     |                                           |
|     | Log In                                    |
|     |                                           |
|     |                                           |
|     | Sign Up                                   |
|     | Forgot your password?                     |
|     | Didn't receive confirmation instructions? |
|     |                                           |

The **Log In** page is displayed.

2. Click the Click your password? link.

The Forgot Your Password page is displayed as shown on the following page.

| Forgot your password?                                          |
|----------------------------------------------------------------|
| Email Address*                                                 |
| Send me reset password<br>instructions                         |
| Log In<br>Sign Up<br>Didn't receive confirmation instructions? |
|                                                                |

3. Enter the email address for your account in the **Email Address** field, then click **Send me** reset password instructions.

Opiate Reporting Password Reset Instructions > Inbox × no-reply-opiatereporting-aws-prep@globalnotifications.com via amazonses.com Hello Someone has requested a link to change your password. You can do this through the link below. Change my.password If you didn't request this, please ignore this email. Your password won't change until you access the link above and create a new one.

A reset password link will be sent to your email address.

4. Once you have received the email, click the **Change my password** link.

The Change Your Password page is displayed as shown on the following page.

| Confirm new password * |
|------------------------|
|                        |
| Submit Cancel          |

- 5. Enter a new password in the **New Password** field, then re-enter it in the **Confirm new password** field.
- 6. Click Submit.

Your password is updated, and you will use the new password the next time you login to the system.

### 6.2 In Application Password Change

If your password has not expired, but you would like to proactively reset it, you can do so within the application at any time.

**Note:** This functionality requires that you know your current password and are logged in to the application.

I. Click My Profile > Change Password

| My Profile      |  |
|-----------------|--|
| Edit My Profile |  |
| View My Profile |  |
| Change password |  |
| Logout          |  |
|                 |  |

The **Change Password** page is displayed.

| Current password *      |
|-------------------------|
| •••••                   |
| New password *          |
| Password confirmation 📩 |
| Update Cancel           |

- 2. Enter your current password in the **Current Password** field.
- 3. Enter a new password in the **New Password** field, the re-enter it in the **New Password Confirmation** field.
- 4. Click Update.

Your password is updated, and you will use the new password the next time you login to the system.

# 7 Assistance and Support

## 7.1 Technical Assistance

If you need additional help with any of the procedures outlined in this guide, you can:

• Contact Bamboo Health at I-844-966-4767;

Technical assistance is available Monday through Friday from 8:00 a.m. - 5:00 p.m. CT.

# 7.2 Administrative Assistance

If you have non-technical questions regarding the Opiate Product Registration and Fee Program (OPRFP), please contact:

Phone: 1-877-627-2674

# 8 Document Information

# 8.1 Disclaimer

Bamboo Health has made every effort to ensure the accuracy of the information in this document at the time of printing. However, information is subject to change.

## 8.2 Change Log

| Version | Date | Chapter/Section | Change Made              |  |
|---------|------|-----------------|--------------------------|--|
| 1.0     |      | N/A             | N/A; initial publication |  |

# Appendix A: ARCOS Report Requirements for OKMDR

ARCOS using a fixed width file format. Below are the expected columns and their width. (R=Required, O=Optional/Situational)

| Control Record (first line of file)          |        |          |                                                           |  |  |  |
|----------------------------------------------|--------|----------|-----------------------------------------------------------|--|--|--|
| Field<br>Name                                | Length | Required | Notes                                                     |  |  |  |
| Reporting<br>Registrant DEA                  | 9      | R        |                                                           |  |  |  |
| Asterisk (*)                                 | I      | R        |                                                           |  |  |  |
| Last Day of<br>Reporting Period<br>MMDDYYYYY | 8      | R        | Should always be last day of previous year; e.g. 12312021 |  |  |  |
| Reporting<br>Frequency                       | I      | R        | "Y" for yearly should always<br>be used                   |  |  |  |
| Central<br>Reporter's DEA                    | 9      | 0        |                                                           |  |  |  |

Below is an example of a transaction record. The start of each field is underlined and has the start position number above it.

I I0 II I9 20

<u>A</u>B9876543<u>\*1</u>2312021<u>YA</u>A9999999

| Transaction Record (second and each subsequent line of file) |          |        |          |                                                                          |  |  |
|--------------------------------------------------------------|----------|--------|----------|--------------------------------------------------------------------------|--|--|
| Field Name                                                   | Required | Length | Position | Notes                                                                    |  |  |
| Registrant DEA                                               | R        | 9      | ۱-9      |                                                                          |  |  |
| Transaction<br>Code                                          | R        | I      | 10       | "S" should always be<br>used to represent Sale,<br>Disposition, Transfer |  |  |
| Action Indicator                                             | 0        | Ι      | 11       |                                                                          |  |  |
| NDC Number                                                   | R        | П      | 12-22    |                                                                          |  |  |
| Quantity                                                     | R        | 8      | 23-30    |                                                                          |  |  |
| Unit                                                         | 0        | I      | 31       |                                                                          |  |  |

Copyright © 2024 Bamboo Health, Inc. All rights reserved.

Do not copy or distribute without the express written permission of Bamboo Health.

| Associate<br>Registrant DEA       | R | 9  | 32-40 |  |
|-----------------------------------|---|----|-------|--|
| Order Form<br>Number              | 0 | 9  | 41-49 |  |
| Transaction<br>Date<br>(MMDDYYYY) | R | 8  | 50-57 |  |
| Correction<br>Number              | 0 | 8  | 58-65 |  |
| Strength                          | 0 | 4  | 66-69 |  |
| Transaction<br>Identifier         | R | 10 | 70-79 |  |
| Blank Space                       | R | I  | 80    |  |

Below is an example of a transaction record. The start of each field is underlined and has the start position number above it.

I I01112 23 3132 41 50 58 66 70 80

<u>A</u>B9876543<u>SI0</u>009999999\*\*<u>0</u>0000002<u>2B</u>C9999999<u>0</u>00999999<u>1</u>2312020<u>9</u>9999999<u>1</u>000<u>0</u>000000001

# Appendix B: Zero Report Requirements for OKMDR

The following table contains the required definitions for submitting zero reports via ARCOS format to OKMDR.

| Control Record (first line of file)       |        |          |                                                           |  |  |  |
|-------------------------------------------|--------|----------|-----------------------------------------------------------|--|--|--|
| Field Name                                | Length | Required | Notes                                                     |  |  |  |
| Reporting Registrant<br>DEA               | 9      | R        |                                                           |  |  |  |
| Asterisk (*)                              | I      | R        |                                                           |  |  |  |
| Last Day of Reporting<br>Period MMDDYYYYY | 8      | R        | Should always be last day of previous year; e.g. 12312021 |  |  |  |
| Reporting Frequency                       | I      | R        | "Y" for yearly should always be used                      |  |  |  |
| Central Reporter's DEA                    | 9      | 0        |                                                           |  |  |  |

| Transaction Record (second line and each subsequent line of file) |          |        |          |                                                                                            |  |
|-------------------------------------------------------------------|----------|--------|----------|--------------------------------------------------------------------------------------------|--|
| Field Name                                                        | Required | Length | Position | Notes                                                                                      |  |
| Registrant DEA                                                    | R        | 9      | 1-9      |                                                                                            |  |
| Transaction<br>Code                                               | R        | I      | 10       | "7" should always be<br>used to represent No<br>ARCOS Activity for the<br>reporting period |  |
| Action Indicator                                                  |          | I      | 11       |                                                                                            |  |
| NDC Number                                                        |          | П      | 12-22    |                                                                                            |  |
| Quantity                                                          |          | 8      | 23-30    |                                                                                            |  |
| Unit                                                              |          | I      | 31       |                                                                                            |  |
| Associate<br>Registrant DEA                                       |          | 9      | 32-40    |                                                                                            |  |
| Order Form<br>Number                                              |          | 9      | 41-49    |                                                                                            |  |

Copyright © 2024 Bamboo Health, Inc. All rights reserved.

Do not copy or distribute without the express written permission of Bamboo Health.

| Transaction<br>Date<br>(MMDDYYYY) | R | 8  | 50-57 |  |
|-----------------------------------|---|----|-------|--|
| Correction<br>Number              |   | 8  | 58-65 |  |
| Strength                          |   | 4  | 66-69 |  |
| Transaction<br>Identifier         | R | 10 | 70-79 |  |
| Blank Space                       |   | I  | 80    |  |

# Sample Zero Report

A sample zero report is illustrated below. The *Control Record* (first line) is required along with a transaction record. The transaction record only needs Registrant DEA, Transaction Code, Transaction Date, and Transaction Identifier.

AA1234567\*12312020Y BB12345677 12312020 000000001